## 印刷手順(iPad・iPhone をお使いの場合)

2024/12/13

iPad・iPhone 端末をお使いの場合の Web 版『QOCORO 訪問看護』(Ver.2.0.1)の印刷手順について 説明します。

次ページ以降をご確認ください。

iPad・iPhone 端末をお使いの場合の印刷手順

● Web 版『QOCORO 訪問看護』(Ver.2.0.1) で印刷を行う場合は、以下の手順を行ってください。

## <印刷手順>

(1)印刷する帳票のプレビュー画面を開き、「印刷」ボタンをタップします。

|      |                                                |                                                 |                                                                    |                                   |                                |                                                  | Ī                | 印刷              |
|------|------------------------------------------------|-------------------------------------------------|--------------------------------------------------------------------|-----------------------------------|--------------------------------|--------------------------------------------------|------------------|-----------------|
| ↓    | 1 of 1                                         |                                                 |                                                                    |                                   |                                |                                                  |                  |                 |
|      |                                                |                                                 | 訪問看讀                                                               | 護記録書 I                            | I EI                           | 〕刷する帳<br>印刷」ボタ                                   | 漂のプレ<br>タンをタッ    | √ビュー面i<br>ップします |
| 利用者的 | 5名 こころ 和<br>寺 2024年12)                         | 1子様<br>月16日(月) 9:30                             | ) ~ 10:30                                                          | 看護師等氏名<br>(職種名)                   | 看護 久美子                         | 利.<br>- (看護師)                                    | 用者番号:12345       | 667890          |
|      |                                                | <u>/</u> 分 <sup>脈拍 65回/</sup><br>-括出力」<br>にチェッ? | <sub>分 血圧 120 / 80mmHg</sub><br>または「月<br>フを入れ、「                    | <br><br>了印刷」ボ                     | 50kg 血糖(<br>力」か<br>タンを         | <sup>重 80mg/dL</sup><br>から印刷を<br>タップし            | 2行う場け            | <br>            |
| (例)  | 「看護記<br><sup>対象期間</sup> 20<br><sub>担当者</sub> Q | ]録Ⅱ一括<br>24/12/01 ~                             | 出力」の場<br>2024/12/31                                                |                                   |                                | 検索                                               |                  |                 |
|      | Filter条件<br>利用者番号                              | ↑ 利用者名                                          | 看護記録 🛙 🗸                                                           | よみがな                              | 郵便番号                           | 住所                                               | -                |                 |
|      | 000000001                                      | こすちす 洋子                                         | 0 3枚                                                               | こすもす ようこ                          | 921-0000                       | 石川県野々市市(<br>× > = = =                            | D(               |                 |
|      | $\leq$                                         | $\sim$                                          |                                                                    |                                   |                                |                                                  |                  |                 |
|      | -                                              |                                                 |                                                                    |                                   | $\sim$                         | ت                                                |                  |                 |
|      | 000000012                                      | あやめ 静香                                          | ○ 3枚 🗸                                                             | <sup>あやめ</sup> ① 「                |                                |                                                  | <u>-</u><br>エックを | a h             |
|      | 000000012                                      | あやめ 静香                                          | <ul> <li>○ 3枚</li> <li>○ 2枚</li> </ul>                             | <sup>в ф в</sup> (1) Е<br>в д с Г |                                | ・<br>帳票にチ<br>ボタンを                                | エックを<br>ヌップしき    | 入れ、<br>ます。      |
|      | 000000012                                      | あやめ 静香       もみじ 将史       つくし 誠司                | <ul> <li>○ 3枚</li> <li>○ 2枚</li> <li>○ 2枚</li> <li>○ 1枚</li> </ul> | あやめ<br>1 E<br>もみじ<br>「<br>つくし せいじ | 口刷する<br>印刷」;<br>921-0000<br>共有 | ・<br>帳票にチ<br>ボタンを<br><sup> 留地県、 羽市の<br/>印刷</sup> | ェックを<br>マップしま    | 入れ、<br>ます。      |

(2) 画面上に新しいタブが表示されます。

(共有アイコン)をタップし、表示された画面を下にスクロールします。 「プリント 同」をタップします。

|                                                                          | ああ<br>QOCORO訪問看護                                                     | qocoro.jp                                                                                                    | کې<br>س                                | ① 共有アイコンを<br>タップします。 |
|--------------------------------------------------------------------------|----------------------------------------------------------------------|----------------------------------------------------------------------------------------------------|----------------------------------------|----------------------|
|                                                                          |                                                                      | 訪問看護記録書                                                                                                    | 1個のリンク、1件の書類<br>blob:https:// オ        |                      |
| 利用者氏名<br>訪問日時<br>サービス種<br>バイタルサイ<br>■測定時刻                                | こころ和子様       2024年12月16日(月)9:30       介護     訪問種別       ン       9:40 | ~ 10:30<br>一 10:30<br>前問<br>「職種名」<br>(職種名)<br>(この)<br>(この) ( | rop Gmail メッセージ<br>の 画面を下に<br>スクロールします |                      |
| 体温 36.5℃<br>症状観察<br>■心雑音/な<br>■滞腫/あり<br>■肺雑音/な                           | _ 呼吸 20回/分 脈拍 65回/3<br>し/<br>ノ<br>し/                                 | 分 血圧 120/80mmHg Sp02 95% 体重 リ<br>リ<br>"二                                                                                                    | ーディングリストに追加<br>ファイル"に保存                |                      |
| <ul> <li>看護内容</li> <li>■排泄の介助</li> <li>■水分摂取の</li> <li>利用者の状態</li> </ul> | /00<br>57/00                                                         | ③「プリント」を<br>タップします。                                                                                                    | ークアップ<br>'リント<br>クションを編集               |                      |

(3) 表示内容を確認し、「プリント」をタップします(帳票が印刷されます)。

| $\square$ < > $a$                           | + #                                                                                                    | gocoro in                   | e (1) + 開                      |
|---------------------------------------------|----------------------------------------------------------------------------------------------------|-----------------------------|--------------------------------|
|                                             |                                                                                                    | キャンセル プリントオフ                | לעבעל דעבעל                    |
|                                             | LINE CONTRACTOR DE CONTRACTOR DE CONTRACTOR | プリンタ<br>FUJI XEROX<br>プリセット | 「プリント」をタップします。<br>(帳票が印刷されます。) |
| 利用者氏名 5 5 5 5 5 5 5 5 5 5 5 5 5 5 5 5 5 5 5 |                                                                                                    | 1部                          | (- (+)                         |
| サービス種 /<br>バイタルサイン                          |                                                                                                    | 白黒                          |                                |
| ■測定時刻 9:4<br>体温 36.5℃ □                     | 1/1ページ                                                                                                    | 両面                          |                                |
| <b>症状観察</b><br>■心雑音/なし/                     |                                                                                                    | 用紙サイズ                       | A4 >                           |

(4) 帳票が表示されているタブの「

」ボタンをタップします(タブが閉じます)。

|      | >   | - (   | ぁあ                        | qocoro.jp        |                         |          | Ç               | Û      | +     |     |       |         |    |
|------|-----|-------|---------------------------|------------------|-------------------------|----------|-----------------|--------|-------|-----|-------|---------|----|
|      |     |       | O QOCORO                  | 訪問看護             |                         | <b>_</b> | 💋 blob:htt      | ps://  |       |     |       |         |    |
|      |     |       | タブタッ                      | ゚゚゚の「x」<br>゚゚プしま | 」ボタン <sup>:</sup><br>す。 | を<br>記   | 録書              |        |       |     |       |         |    |
| 利用者  | 托名  | 222   | 5 和子 様                    |                  |                         |          |                 | 看護 久美子 | (看護師) | 利用者 | 「借丂・」 | 2345678 | 90 |
| 訪問日日 | 寺   | 2024年 | 24年12月16日(月) 9:30 ~ 10:30 |                  |                         | 看護       | 看護師等氏名<br>(職種名) |        |       |     |       |         |    |
| サービ  | ス種  | 介護    |                           | 訪問種別             | 訪問                      |          |                 |        |       |     |       |         |    |
| バイタ  | レサイ | 2     |                           |                  |                         |          |                 |        |       |     |       |         |    |
| ■測定  | 時刻  | 9:40  |                           |                  |                         |          |                 |        |       |     |       |         |    |

(5)「×」ボタンをタップしてプレビュー画面を閉じ、もとの操作画面に戻ります。

| *         | 「×」ボタンをタップし、<br>プレビュー画面を閉じます。             |                 |             | 共有 | 印刷 |  |  |  |  |  |  |
|-----------|-------------------------------------------|-----------------|-------------|----|----|--|--|--|--|--|--|
|           | 訪問看護記録書Ⅱ                                  |                 |             |    |    |  |  |  |  |  |  |
| 利用者氏名訪問日時 | 名 こころ 和子 様<br>2024年12月16日(月) 9:30 ~ 10:30 | 看護師等氏名<br>(職種名) | 看護 久美子(看護師) |    |    |  |  |  |  |  |  |